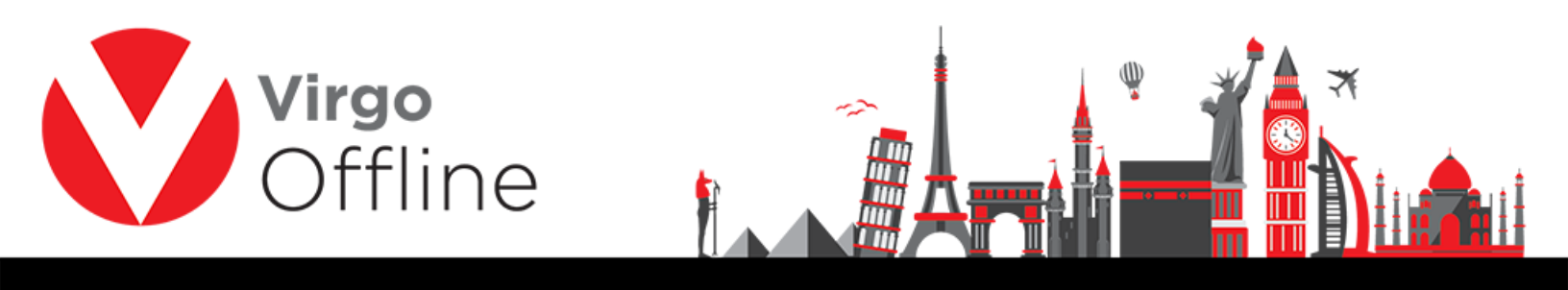

## **Delete Passport**

Group card allows to delete passports.

Enter to group card

| Import Passports Group Card Ctrl Groups Report MOFA Case Card | -F10                |
|---------------------------------------------------------------|---------------------|
| Group Card Ctrl<br>Groups Report<br>MOFA<br>Case Card         | -F10                |
| Groups Report<br>MOFA<br>Case Card                            | >                   |
| MOFA<br>Case Card                                             | >                   |
| Case Card                                                     |                     |
|                                                               |                     |
| New Passport (F2) Insert Passport Edit Passport (F4)          | Delete Passport Ref |

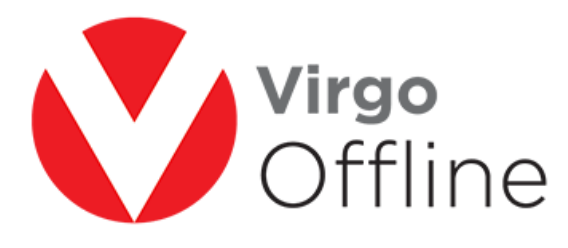

| Sort By Id    | ~             |                            |                                                                                                    |            |                |         |
|---------------|---------------|----------------------------|----------------------------------------------------------------------------------------------------|------------|----------------|---------|
| Id Group Name | Client        | Contract                   | Status                                                                                                    | Count Mofa | a Count Visa C | Count / |
| 127           | They bearing  | THE OWNER AND A            | -                                                                                                    |            |                |         |
| 124           | Top former    |                            | 100                                                                                                    |            |                |         |
| 120           |               |                            |                                                                                                    |            |                |         |
| 118           | Toge Roams    | Contract Contractor        | 100                                                                                                    |            |                |         |
| 117           |               | CONTRACTOR NAME            |                                                                                                    |            |                |         |
| 114           | Top: Nutries  | And includes               |                                                                                                    |            |                |         |
| 113           |               | Contractor Contractor      | 1000                                                                                                    |            |                |         |
| 109           |               |                            | 1000                                                                                                    |            |                |         |
| 105           |               |                            |                                                                                                    |            |                |         |
| 104           | Top: Building | And American Street        | 100                                                                                                    |            |                |         |
| 102           |               |                            | 100                                                                                                    |            |                | 1.0     |
| 97            | Top from the  | COLUMN TAXABLE             | 100                                                                                                    |            |                |         |
| 94            |               | And American States        |                                                                                                    |            |                |         |
| 80            |               | Constitution of the second | 1000                                                                                                    |            |                |         |
| 68            |               | And in case of the         | The second second second second second second second second second second second second second second second se |            |                | ,       |
| <             |               |                            |                                                                                                    |            |                | >       |

Select passports you want to delete them, then click delete passport

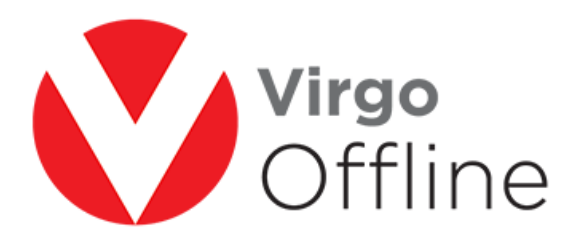

| Client |            | Virgo Business Solut                                                                                                    | tion 💌                                                                                                    | R Contract                                                                                                    |                                                                                                    |             | ▼ Date                                                                                                    | Date 18/07/2016 - Ps                    |         |      |   |
|--------|------------|----------------------------------------------------------------------------------------------------|----------------------------------------------------------------------------------------------------|----------------------------------------------------------------------------------------------------|----------------------------------------------------------------------------------------------------|-------------|----------------------------------------------------------------------------------------------------|-----------------------------------------|---------|------|---|
| Gro    | Notes      | 69                                                                                                    |                                                                                                    | Group Status  Ne                                                                                                    |                                                                                                    |             | <u>·</u>                                                                                                    | JASP Group U                            |         | 8    |   |
| а      | Contents   | Import Offlin<br>Print Options                                                                                                    | ne file Export to Offline Import N                                                                                                    | IOFA Send T                                                                                                    | o UASP O                                                                                                    | perations 🔻 |                                                                                                    |                                         |         | 1 an |   |
|        | Pas        | sport Number                                                                                                    | AFull Name                                                                                                    | Nationality                                                                                                    | Birth Country                                                                                                    | Birth Date  | Issue Date                                                                                                    | Mahram                                  | UASP ID | Mofa | _ |
|        |            |                                                                                                    | realizer riccus range                                                                                                    | and the second second s | and the second division of                                                                                                    |             |                                                                                                    | -                                       |         | -    | _ |
|        |            | and the second second se | 107100-00,000                                                                                                    | state in spins                                                                                                    | and the second division of                                                                                                    | 0.00        | 10100-0001                                                                                                    |                                         |         |      |   |
|        |            | ALCONE:                                                                                                    | TRADE AND ADDRESS                                                                                                    | Interactinguise                                                                                                    | - married                                                                                                    | 100.000     | Ber. 84                                                                                                    |                                         |         |      |   |
| Î      |            | -                                                                                                    | NUMBER OF STREET, STREET, STRE | Interaction and interaction                                                                                                    | and the second second                                                                                                    | -           | distant data                                                                                                    | 100000000000000000000000000000000000000 |         |      |   |
|        |            | -                                                                                                    | CONTRACTOR OF A DESCRIPTION                                                                                                    | and the second                                                                                                    | construction and                                                                                                    |             | 10-10-10-00                                                                                                    |                                         |         |      |   |
|        |            | 100.00                                                                                                    | 1004 Month March                                                                                                    | completing date                                                                                                    | contract for against                                                                                                    | 2012/081    | 10.00                                                                                                    |                                         |         |      |   |
|        |            | and the second second se | 100.00.00000                                                                                                    | And Personnel Name                                                                                                    | Contract Veryalities                                                                                                    | -           | 10.00                                                                                                    |                                         |         |      |   |
|        |            | Mainta .                                                                                                    | draw sectors in every                                                                                                    | (respectingles)                                                                                                    | and a rest of the second second                                                                                                    |             | to the state                                                                                                    |                                         |         |      |   |
|        |            | -                                                                                                    | And the second second                                                                                                    | and the second                                                                                                    | Index Sugar                                                                                                    | 10.00       | station and                                                                                                    |                                         |         |      |   |
| -      |            | -                                                                                                    | Marrie Married                                                                                                    | interesting the                                                                                                    | - senate the party of                                                                                                    | -           | To the street                                                                                                    |                                         |         |      |   |
|        |            | -                                                                                                    | 100000000000000000000000000000000000000                                                                                                    | and the second second                                                                                                    | constraining lines                                                                                                    |             | 11-02-001                                                                                                    |                                         |         |      |   |
|        |            | and the second second se | THE R. LEWIS CO.                                                                                                    | construction and                                                                                                    | and the second second s | 1000.000    | The second second                                                                                                    |                                         |         |      |   |
|        |            |                                                                                                    | THE REPORT OF A                                                                                                    | contact lengths                                                                                                    | construction and                                                                                                    | -           | (Anter-Spec)                                                                                                    |                                         |         |      |   |
|        |            |                                                                                                    | ARTICLE AND CONTRACTOR                                                                                                    | and the second second s | context through an                                                                                                    | 10000-0070  | 10.00                                                                                                    |                                         |         |      |   |
| Ĵ      |            | 1000                                                                                                    | Internet Conditions                                                                                                    | context the paint                                                                                                    | context magnet                                                                                                    | 10.00       | Market Mark                                                                                                    |                                         | 10      |      |   |
| į.     |            | ALC: 1                                                                                                    | REAL PROPERTY AND ADDRESS OF ADDRESS OF ADDR | and the second                                                                                                    | and the party of the local division of the local division of the l | -           | the state of the state of the s |                                         |         |      |   |
|        |            | No.                                                                                                    | 10010-0010-0010-                                                                                                    | 1 COLUMN TWO ADDRESS                                                                                                    | and the second division of                                                                                                    | 10.00       | 10.001                                                                                                    |                                         |         |      |   |
| 1      |            | and the second second se | server and south                                                                                                    | and the second division of                                                                                                    | contract the pairs                                                                                                    | 31-12-200   | 1000                                                                                                    |                                         |         |      |   |
|        |            |                                                                                                    | The second second second second                                                                                                    |                                                                                                    |                                                                                                    |             |                                                                                                    |                                         |         |      |   |
| AL 2   | assnort (F | 2) Insert Passoo                                                                                                    | ort Edit Passport (E4) Delete Passport                                                                                                    | Refresh                                                                                                    | Move Passo                                                                                                    | orts Conv P | assports Find (                                                                                                    | Passport                                |         |      |   |

Confirm message box will appear

"Delete selected passport?"

Choose yes

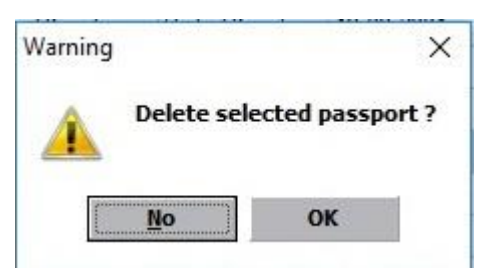

Passports will delete successfully as shown

## For more Information and Inquiries Please Contact

Turkey Main Office Çekmeköy 34782 İstanbul, Turkey

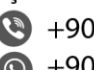

+90 216 641 11 16 (b) +90 541 978 40 44

Egypt 31 El Naser Street, New Maddi, Cairo, Egypt +20 2 2517 4579 🔇 +20 2 2517 4578 +20 10 1212 1146 🔘 +20 10 1212 2321